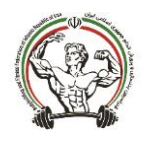

## راهنمای تصویری ثبت نام در دورههای آموزشی

مرکز تماس پشتیبانی سامانه ملی بدنسازی \_ شهریور ۱۴۰۲

مرحله ۱. ورود به پنل کاربری در سامانه ملی بدنسازی

مرحله۲. در قسمت سمت راست صفحه، روی انتخاب دورههای آموزشی و ثبتنام دورههای آموزشی کلیک کنید.

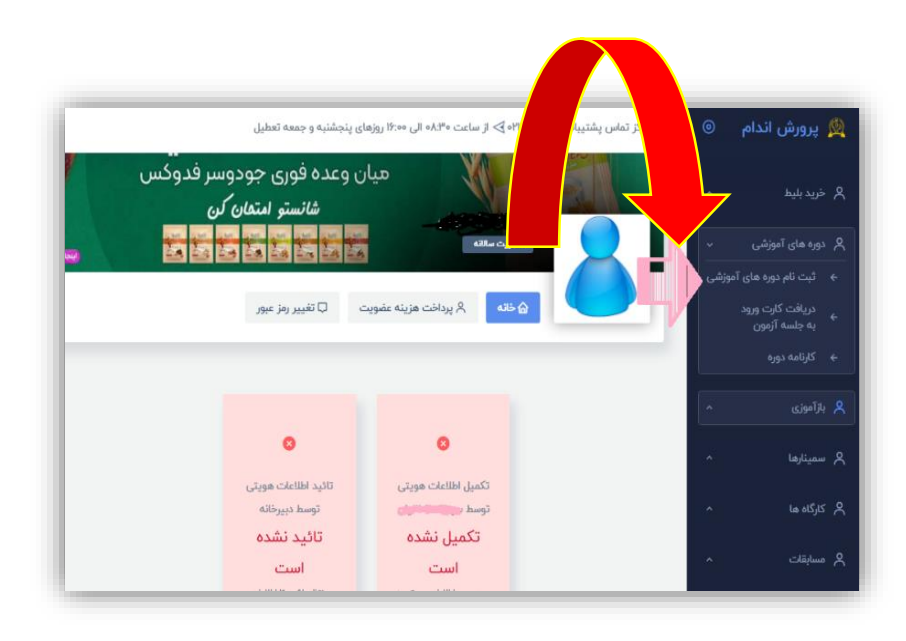

مرحله ٣. انتخاب استان مربوطه (استان محل سكونت خود را انتخاب كنيد)

نکته: در این قسمت توجه داشته باشید، برای شرکت در دورههای مربوط به فدراسیون بدنسازی و پرورش اندام، گزینه فدراسیون را در بالای صفحه انتخاب کنید.

| <b>\$</b> 0                                                                                                    |                  |                      |                      |
|----------------------------------------------------------------------------------------------------|------------------|----------------------|----------------------|
| فای آموزشی                                                                                                    | ئیت نام دورہ ہ   |                      |                      |
|                                                                                                    | دانشگاهها        | ارگانها              | فدراسيون<br>انجمن ها |
|                                                                                                    |                  |                      | استانها              |
| in the second                                                                                                   | اردبيل           | أذربايجان غربى       | أذربايجان شرقى       |
|                                                                                                    | ايلام            | البرز                | اصفهان               |
| The second second second second second second second second second second second second second second second se | چهارمحال بختیاری | تهران                | بوشهر                |
| Canto - Can                                                                                                    | خراسان شمالی     | خراسان رضوی          | خراسان جنوبق         |
|                                                                                                    | سمنان            | زنجان                | خوزستان              |
| $\langle \rangle \rangle_{\rm al} \sim \langle \langle \rangle$                                                 | قزوين            | فارس                 | سيستان و بلوچستان    |
|                                                                                                    | كرمان            | كردستان              | قم                   |
| refer V ["                                                                                                    | گلستان           | کهگیلویه و بویر احمد | كرمانشاه             |
|                                                                                                    | مازندران         | لرستان               | گیلان                |
|                                                                                                    | همدان            | هرمزگان              | مرکزی                |
|                                                                                                    |                  |                      | يزد                  |

مرحله ۴. انتخاب رشته ورزشی

نکته: در این قسمت، به نکات مهم توجه کنید.

- انتخاب دوره ( مدرک مربیگری تخصصی درجه ۳، درجه ۲، درجه ۱ ).
   ابتدا باید مدرک مربیگری درجه ۳ را شرکت کنید
  - ۲. انتخاب رشته ورزشی
  - ۳. انتخاب جنسیت (آقایان، بانوان)
    - ۴. شروع و پایان ثبتنام در دوره
    - ۵. نام و شماره تماس مدیر دوره

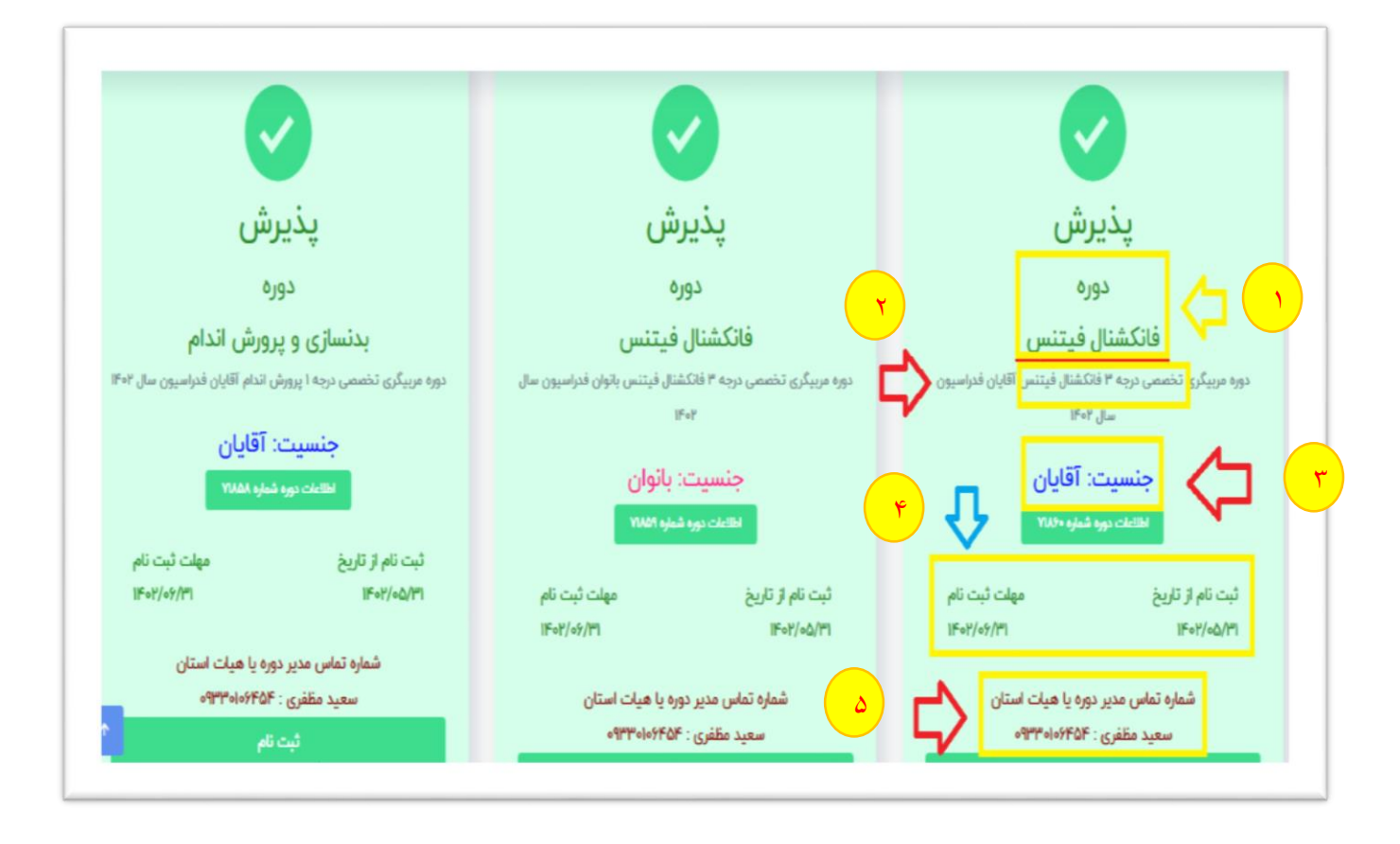

مرحله ۵. کنترل کد ملی

- وارد کردن کد ملی
- ۲. وارد کردن عبارت امنیتی
- **۳.** شروع ثبت اطلاعات ثبتنام

| عضويت                                |                     |                                            | دوره های آموزشی    |
|--------------------------------------|---------------------|--------------------------------------------|--------------------|
| * اسکن عکس پرسنلی<br>* اسکن کارت ملی | مرحله سوم           | مرحله دو                                   | مرحله یک           |
| * اسکن شناسنامه                      | ثبت اطلاعات         | تكميل اطلاعات                              | کندرل کد ملی       |
|                                      | ن فدراسیون سال ۱۴۰۲ | درجه ۳ فانکشنال فیتنس آقایا                | دوره مربیگری تخصصی |
|                                      |                     |                                            | 📾 کد ملی           |
|                                      |                     | 1688                                       |                    |
|                                      |                     | لطفا متن مشاهده شده<br>در تصویر بالا را در |                    |
| ٢                                    |                     | باکس زیر وارد نمایید<br>کد امنیتی          |                    |
|                                      |                     | شده ثبت اطلاعات ثبت نام                    |                    |
|                                      |                     | هروح بنا العريات بام                       |                    |

مرحله ۶. تکمیل اطلاعات و بارگذاری مدارک مورد نیاز

- اضافه کردن تصویر عدم سوء پیشینه ( عدم سوء پیشینه را از سامانه ثنا دریافت کنید)
- اضافه کردن تصویر عدم اعتیاد ( برای دریافت نامه عدم اعتیاد، به هیئت بدنسازی استان خود، مراجعه کنید)
- اضافه کردن کارنامه دوره تئوری درجه ۳ (ابتدا باید این دوره را در قسمت دوره های آموزشی پنل کاربری، ثبت نام و گذرانده باشید)

- اضافه کردن تصویر آخرین مدرک تحصیلی
- اضافه کردن تصویر کارت پایان خدمت(ویژه آقایان)؛ در صورت اشتغال به تحصیل، گواهی اشتغال به تحصیل را بارگذاری کنید.
  - وارد کردن عبارت امنیتی

| مورتحساب                                                                                                    |                                                   |              |               |
|----------------------------------------------------------------------------------------------------|---------------------------------------------------|--------------|---------------|
| فىراسىيون يىتسارى و يرووش الدام جمهورى اسالاس ايران                                                                                                    |                                                   |              |               |
| البار<br>واستاده ویوان قدام بوسی استانی این<br>باری همت این داولی نظام بوسی دلیلی وقت ولک ۲۰ اطار اور مشکرات قوایین داولی وقتی اینک سرار<br>استانی<br>استانی                   | ی <sub>-</sub> در<br>ش                            |              |               |
| میب<br>دوره میرکی ذهبی روه ۲ فکشل قبلنی آقایان ندارمین مل ۲۰۰۳ - فکشل قبلنی روه مه آقایل<br>دوره میرکی ذهبی مرده ۲ فکشل قبلنی آقایان ندارمین مل ۲۰۰۳ - فکشل قبلنی روه مه آقایل | مینیه<br>از از از از از از از از از از از از از ا | ىسەد<br>القر |               |
| زفيد                                                                                                    |                                                   | ومع وزد      | Lj 17,000,000 |
|                                                                                                    |                                                   | تخفيف        | Rg + -        |
|                                                                                                    |                                                   | ماليات       | r.            |
|                                                                                                    |                                                   | - 4          |               |

|                                                                             |                                         | 🕵 پیدی اغام                                                                                                    |
|-----------------------------------------------------------------------------|-----------------------------------------|----------------------------------------------------------------------------------------------------|
|                                                                             |                                         | ورد های آسوزشی                                                                                                 |
| مرحله موم                                                                   | مرحته دو                                | مرحته یک                                                                                                    |
|                                                                             |                                         |                                                                                                    |
| Charles and Charles                                                         | الكميق الفلاحات                         | تسترل كد ملى                                                                                                   |
| اقایان فدراسیون سال ۱۴۰۲                                                    | درجه ۳ فانکشنال فیتنس                   | ہ تخصصی                                                                                                    |
| ورد تبار دوره و آزمون مجدد درجه سه                                          | مدارک م                                 |                                                                                                    |
| از الصوير السلن شده عدم سوييشينه<br>۲۰ الصحير اسكن شده عدم اعتباد           |                                         |                                                                                                    |
| بر اسکن شده کارتامه دوره کوری درجه سه                                       | pant pr                                 |                                                                                                    |
| از الصویر اسکن شده مدرک الحصیلی<br>اسک، شده کارت بایت، جدیت ( طبق الایت، )  |                                         |                                                                                                    |
|                                                                             |                                         |                                                                                                    |
| شرابط بارکداری اسکن مدارک                                                   |                                         |                                                                                                    |
| مت الصاوير السكن شده فقط 91% باشد.<br>حم فايل الصاوير زير ٨٠٠ كيتوبايت باشد |                                         |                                                                                                    |
| الوبر متما به زبان الكليسي باشد. مثل: Photojpg                              | <ol> <li>اسم قابق الما</li> </ol>       | All and a second second second second second second second second second second second second second second se |
|                                                                             |                                         | where/which was been                                                                                           |
|                                                                             |                                         |                                                                                                    |
|                                                                             |                                         |                                                                                                    |
|                                                                             |                                         |                                                                                                    |
|                                                                             |                                         |                                                                                                    |
| الاستقله كترون تتصوير                                                       | الانقاء كردن تصوير                      | الاستقاء كترون تتصوير                                                                                          |
| الناقد ليان للمون الرائمة ميرة تقوى مرزاه مم                                | وتنطقه الرجن تحبيهم حجو الحريات         | ويتجهد الردن للموي عدم محصاصيه                                                                                 |
| El residente D                                                              | C - C - C - C - C - C - C - C - C - C - | 1.0040410                                                                                                    |
|                                                                             |                                         |                                                                                                    |
|                                                                             |                                         |                                                                                                    |
|                                                                             |                                         |                                                                                                    |
|                                                                             |                                         |                                                                                                    |
|                                                                             |                                         |                                                                                                    |
|                                                                             | الشاقه كردن تصوير                       | الشاقه كررت تصوير                                                                                              |
|                                                                             | البطر كرمن تحدون الرحد وقال المسب       | النبائد الردن تشبين الليهن مدرك المصيقى                                                                        |
|                                                                             |                                         |                                                                                                    |
|                                                                             |                                         |                                                                                                    |
|                                                                             |                                         |                                                                                                    |
|                                                                             |                                         |                                                                                                    |
|                                                                             | ~                                       |                                                                                                    |
|                                                                             | R.3                                     |                                                                                                    |
|                                                                             | 1688                                    |                                                                                                    |
|                                                                             | manufacture of the based                |                                                                                                    |
|                                                                             | والمعرب وتعر والرد تعاويت               |                                                                                                    |
|                                                                             | 15.4.4                                  |                                                                                                    |
|                                                                             |                                         |                                                                                                    |
|                                                                             |                                         |                                                                                                    |
|                                                                             |                                         |                                                                                                    |
|                                                                             | 647 BBRAD                               |                                                                                                    |
|                                                                             |                                         |                                                                                                    |
|                                                                             |                                         |                                                                                                    |

مرحله ۷. چک کردن اطلاعات صور تحساب

| LOGO              | فدر اسیون بدنسازی و                   | زمان باقی مانده : ۳۵٬۳۳ ۱۴:۵۳ |     | اطلاعات كارت شما      |
|-------------------|---------------------------------------|-------------------------------|-----|-----------------------|
| 14,000,000        | پرورش اندام جمهو<br>مبلغ تراکنش(ریال) |                               | -   | شماره کارت            |
| ******            | شماره پذیرنده                         |                               |     | کد ۲۷۷۵               |
| PF1=P11A          | شماره ترميتال                         | سال                           | ماه | تاریخ انقضای کارت     |
| portal.iranbbf.ir | آدرس وب سایت پذیرنده                  | -) C 30558                    |     | کد امنیتی             |
|                   |                                       | دریافت رمز دوم پویا           |     | رمز اینترنتی(رمز دوم) |
|                   |                                       | اقتیاری<br>۰۹۰۰۰۰۰۰           |     | ايعيل                 |
|                   |                                       |                               |     | شماره همر اه          |
|                   |                                       | انصر اف                       |     | یر داخت               |

مرحله ۸. اطلاعات کارت بانکی خود را به دقت وارد کرده و روی گزینه پرداخت کلیک کنید و رسید پرداخت خود را دریافت کنید.